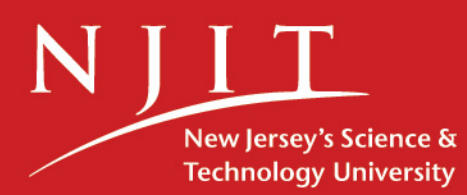

# Installation Guide TELUS for the PC

## **TELUS National Version 4.0**

A State-of-the-Art Transportation Information System for the 21st Century

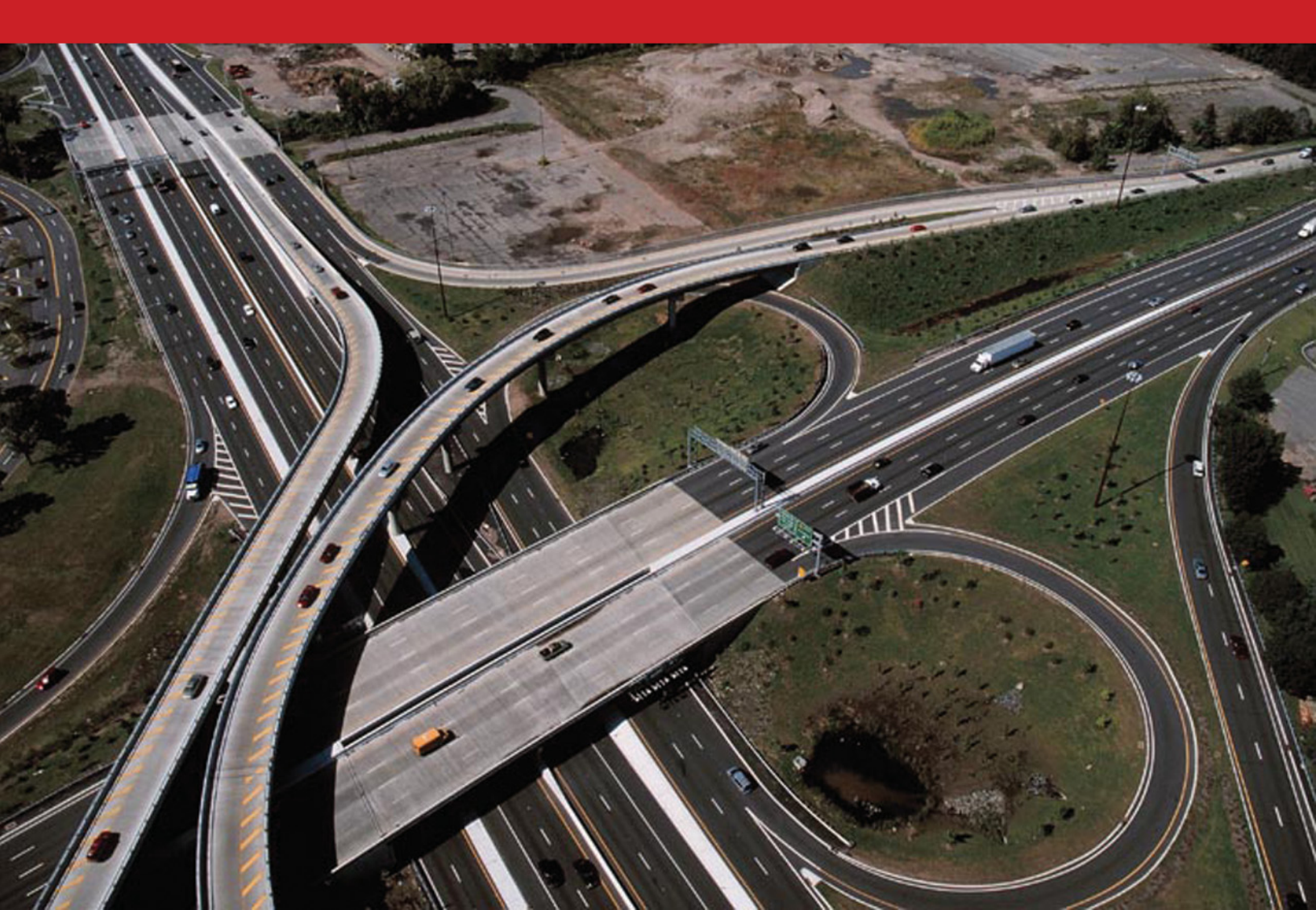

# Installation Guide TELUS for the PC

### **TELUS National Version 4.0**

A State-of-the-Art Transportation Information System for the 21<sup>st</sup> Century <u>FHWA's "Priority Market-Ready Technology"</u>

Developed by New Jersey Institute of Technology

With funding from U.S. Department of Transportation, Federal Highway Administration

January 2006 Revised March 2008

# **Table of Contents**

| Before You Install TELUS for the PC4                        |
|-------------------------------------------------------------|
| Installing TELUS From the TELUS Installation CD-ROM4        |
| STEP 1: Run the installation program4                       |
| STEP 2: Select the installation platform                    |
| STEP 3: Install Microsoft Access 2000 Runtime7              |
| STEP 4a: Install TELUS Standalone Application9              |
| STEP 4b: Install TELUS Network Server Application12         |
| STEP 4c: Install TELUS Network Client Application14         |
| STEP 5: Install MS Data Access 2.6                          |
| Installing TELUS With the Package Downloaded From the TELUS |
| Website19                                                   |

## **Before You Install TELUS for the PC**

**WARNING**: TELUS application *requires* Microsoft Access to be installed on each workstation and the server computer (in case of a network deployment). If Microsoft Access is not installed, you will need to install Microsoft Access 2000 Runtime prior to installing TELUS application. Microsoft Access 2000 Runtime is provided on the TELUS installation CD-ROM. Please note that using MS Access 2000 Runtime results in a slight loss of functionality of the TELUS application. Users of the runtime version cannot edit the pre-formatted reports in TELUS. However they can use the report wizard (discussed in TELUS User's Manual, Chapter 16, *Generating Reports*) to create new reports.

**COMPATRIBILITY**: TELUS application is compatible with Microsoft Access 2000, XP, and 2003 versions.

**NEW DEVELOPMENT**: Microsfot Access 2007 users should contact TELUS technical support by e-mail at <u>telus@njit.edu</u>. We will give you a link to download a beta version of the Access 2007 compatible application.

## Installing TELUS From the TELUS Installation CD-ROM

#### STEP 1: Run the installation program

To run the installation program:

- 1. Insert the TELUS National v.4.0 Installation CD into the CD-ROM drive on your PC.
- 2. Wait while the installation wizard is activated. *Install TELUS/TELUM Main Menu* screen (Figure 1) should automatically appear. If the installation wizard does not load automatically, please do the following:
  - From the Windows desktop, click *"Start*", then click *"Run*" from the menu

- In the "Run" dialog box, type your CD-ROM's drive letter followed by a colon and backslash and type INSTALL.EXE. Example: D:\INSTALL.EXE. You can also click the "Browse" button to locate the install.exe file in the root directory of the installation CD-ROM.
- Click "OK". The installation wizard should start loading. Proceed to item 3.
- 3. Click "Install TELUS" button. Go to STEP 2.

| 🖉 Macromedia Flash Player                                          | 7                                               | _ 🗆 🗙             |
|--------------------------------------------------------------------|-------------------------------------------------|-------------------|
| File View Control Help                                             |                                                 |                   |
|                                                                    | Install TELUS/TELUM                             |                   |
|                                                                    | Choose from the following installation options: |                   |
|                                                                    | Install TELUS Install TELUS National 4.0.       |                   |
|                                                                    | Install TELUM Install TELUM 2006.               |                   |
|                                                                    | Exit                                            |                   |
| New Jessey Institute of Technology<br>A Public Research University | Federal I<br>Administ                           | lighway<br>ration |

Figure 1: Install TELUS/TELUM Main Menu screen

#### **STEP 2: Select the installation platform**

On the next screen, shown in Figure 2, you must select one option:

| Ø Macromedia Flash Player 7                                        |                                                                                                    |                              |
|--------------------------------------------------------------------|----------------------------------------------------------------------------------------------------|------------------------------|
| File View Control Help                                             |                                                                                                    |                              |
|                                                                    | <b>TELUS National 4.0</b>                                                                              |                              |
|                                                                    | Install StandAlone Install Network Client Install Network Server Install Access 2000 Runtime Main Menu | Exit                         |
| New Jersey Institute of Technology<br>A Public Research University | Lis be<br>Fedd                                                                                         | eral Highway<br>ninistration |

Figure 2: TELUS National 4.0 Installation Screen

- <u>Install Standalone</u>: Choose this option if the TIP data will be entered, stored, and managed on a single computer. TELUS and stored TIP data will be accessible on this computer only. Go to <u>STEP 4a</u> (page 9) and follow the instructions for installing TELUS Standalone application.
- 2. <u>Install Network Server</u>: Choose this option if the TIP data will be entered and managed by multiple staff members working on different workstations connected into a local area network (LAN). This will install the TIP database files on a central server of the LAN. The server files will only be installed on one central location and users will link to it through the LAN connections from their workstations. Go to <u>STEP 4b</u> (page 12) and follow the instructions for installing TELUS Newtork Server application.
- 3. <u>Install Network Client</u>: This installation needs to be used in conjunction with the Network Server. This will install the data input interface on the local client computers,

(i.e., PCs that will be accessing TIP data stored on the server through the LAN connection). The client files will need to be installed on every workstation that will run TELUS and will be linked to the server files via the LAN. Go to <u>STEP 4c</u> (page 14) and follow the instructions for installing TELUS Newtork Client application.

4. <u>Install Access 2000 Runtime</u>: This option installs the Microsoft Access 2000 runtime version on those PCs that do not have the full version of Microsoft Office or Microsoft Access 2000 or later versions. The TELUS functionality may be reduced slightly when running the runtime version of Microsoft Access, primarily in the domin of customizing reports. Go to <u>STEP 3</u> (page 7) and follow the instructions for installing Access 2000 Runtime.

#### STEP 3: Install Microsoft Access 2000 Runtime

From the TELUS National 4.0 Installation Screen, choose "Install Microsoft Access 2000 Runtime".

| Macromedia Flash Player 7<br>File View Control Help |                                                                  | _0×                                      |
|-----------------------------------------------------|------------------------------------------------------------------|------------------------------------------|
|                                                     | <b>TELUS</b> National 4.0                                        |                                          |
|                                                     | Install StandAlone Install Network Server Install Network Client |                                          |
| RUJIT<br>Nev kney fundaat of Technology             | Install Access 2000 Runtir                                       | Cancel<br>Terrai migaway<br>ministration |

 The Windows Installer will initiate the Access 2000 Runtime installation program.

| 🙀 Microsoft A | ccess 2000 Runtime: Ready to Install                                                              | <u>_  </u> × |
|---------------|---------------------------------------------------------------------------------------------------|--------------|
|               | <b>Install Now</b><br>Install Microsoft Access 2000 Runtime at C:\Program Files\Microsoft Office\ |              |
|               | <b>Customize</b><br>Choose the installation location for Microsoft Access 2000 Runtime            |              |
|               | Cancel                                                                                            |              |

- etwork Client

  S 2000 Runtim

  Installing Microsoft Access 2000 Runtime...

  Cancel

  Runtim

  Cancel

  Runtime

  Cancel

  Runtime

  Cancel

  Runtime

  Cancel

  Runtime

  Cancel

  Runtime

  Cancel

  Runtime

  Cancel

  Runtime

  Cancel

  Runtime

  Runtime

  Runtime

  Runtime

  Runtime

  Runtime

  Runtime

  Runtime

  Runtime

  Runtime

  Runtime

  Runtime

  Runtime

  Runtime

  Runtime

  Runtime

  Runtime

  Runtime

  Runtime

  Runtime

  Runtime

  Runtime

  Runtime

  Runtime

  Runtime

  Runtime

  Runtime

  Runtime

  Runtime

  Runtime

  Runtime

  Runtime

  Runtime

  Runtime

  Runtime

  Runtime

  Runtime

  Runtime

  Runtime

  Runtime

  Runtime

  Runtime

  Runtime

  Runtime

  Runtime

  Runtime

  Runtime

  Runtime

  Runtime

  Runtime

  Runtime

  Runtime

  Runtime

  Runtime

  Runtime

  Runtime

  Runtime

  Runtime

  Runtime

  Runtime

  Runtime

  Runtime

  Runtime

  Runtime

  Runtime

  Runtime

  Runtime

  Runtime

  Runtime

  Runtime

  Runtime

  Runtime

  Runtime

  Runtime

  Runtime

  Runtime

  Runtime

  Runtime

  Runtime

  Runtime

  Runtime

  Runtime

  Runtime

  Runtime

  Runtime

  Runtime

  Runtime

  Runtime

  Runtime

  Runtime

  Runtime

  Runtime

  Runtime

  Runtime

  Runtime

  Runtime

  Runtime

  Runtime

  Runtime

  Runtime

  Runtime

  Runtime

  Runtime

  Runtime

  Runtime

  Runtime

  Runtime

  Runtime

  Runtime

  Runtime

  Runtime

  Runtime

  Runtime

  Runtime

  Runtime

  Runtime

  Runtime

  Runtime

  Runtime

  Runtime

  Runtime

  Runtime

  Runtime

  Runtime

  Runtime

  Runtime

  Runtime

  Runtime

  Runtime

  Runtime

  Runtime

  Runtime

  Runtime

  Runtime

  Runtime

  Runtime

  Runtime

  Runtime

  Runtime

  Runtime

  Runtime

  Runtime

  Runtime

  Runtime

  Runtime

  Runtime

  Runtime

  Runtime

  Runtime

  Runtime

  Runtime

  Runtime

  Runtime

  Runtime

  Runtime

  Runtime

  Runtime

  Runtime

  Runtime

  Runtime

  Runtime

  Runtime

  Runtime

  Runtime

  Runtime

  Runtime

  Runtime

  Runtime

  Runtime

  Runtime

  Runtime

  Runtime

  Runtime

  Runtime

  Runtime

  Runtime

  Runtime

  Runtime

  Runtime

  Runtime

  Runtime

  Runtime

  Runtime

  Runtime

  Runtime

  Runtime

  Runtime

  Runtime

  Runtime

  Runtime

  Runtime

  Runtime

  Runtime

  Runtime

  Runtime

  Runtime

  Runtime

  Runtime
  Runtime
  Runtime
  Runtime
  Runtime
  Runtime
  Runtime
- Nient
  Runtime
  Runtime
  Microsoft Access 2000 Runtime Setup
  Microsoft Access 2000 Runtime setup completed
  successfully.
  OK
  Federal Highway
  Administration

 On the Installation Menu select "Install Now" by clicking on the button next to it.

- The installation will start and a progress bar will be displayed.
- Please wait while the installation is in progress.

- When the installation is completed the dialog box will appear on the screen.
- Click "OK"
- This concludes the installation.

#### **STEP 4a: Install TELUS Standalone Application**

From the TELUS National 4.0 Installation Screen, choose "Install Standalone":

| INSTALLING TELUS NATION | AL 4.0                                                                          | 8     |
|-------------------------|---------------------------------------------------------------------------------|-------|
|                         | Welcome to Telus National 4.0                                                   |       |
|                         | Telus National Version 4.0<br>Stand-Alone<br>New Jersey Institute of Technology |       |
|                         | C Back: Next > C                                                                | ancel |

- The Stand-Alone Installation
   Wizard will launch.
- Click "Next" on the Stand-Alone Welcome screen.

| icense Agreement                                                                                                    |                                                                           | And a state of the                     |
|----------------------------------------------------------------------------------------------------|---------------------------------------------------------------------------|----------------------------------------|
| Please read the following license agree                                                                              | ment carefully.                                                           |                                        |
| Press the PAGE DOWN key to see the                                                                                   | rest of the agreement.                                                    |                                        |
| TO BE INCLUDED IN THE SOFTWAI<br>IMPORTANT<br>Read Carefully<br>Before<br>Installing, Copying or Using 1             | RE                                                                        | 1                                      |
| End-User License Agreement for NJIT<br>This End-User License Agreement ("E<br>Jersey Institute of Technology ("NJIT" | Software<br>ULA") is a legal agreement be<br>), developer of the TELUS tm | tween you and New<br>Software Program. |
| Do you accept all the terms of the prec<br>setup will close. To install TELUS Nati                                   | eding License Agreement? If<br>onal 4, you must accept this a             | you choose No, the greement.           |
|                                                                                                    | ( Back                                                                    | Ver No                                 |

 Click "Yes" to accept the Software License Agreement.

| ustomer Information                                  | A market and the second second |
|------------------------------------------------------|----------------------------------------------------------------------------------------------------|
| Please enter your information.                       |                                                                                                    |
| Please enter your name, the name of<br>serial number | the company for which you work and the product                                                                                                    |
|                                                      |                                                                                                    |
| User Name:                                           |                                                                                                    |
| TELUS                                                |                                                                                                    |
| Company Name:                                        |                                                                                                    |
| New Jersey Institute Of Technology                   |                                                                                                    |
| Serial Number:                                       |                                                                                                    |
|                                                      |                                                                                                    |
|                                                      |                                                                                                    |
| ished                                                |                                                                                                    |
|                                                      |                                                                                                    |

| oose Destination Location                                          |                            |                  | Alter /  |
|--------------------------------------------------------------------|----------------------------|------------------|----------|
| Select folder where Setup will install files.                      |                            |                  |          |
| Setup will install TELUS National 4 in the                         | following folder.          |                  |          |
| To install to this folder, click Next. To insta<br>another folder. | all to a different folder. | click Browse and | d select |
|                                                                    |                            |                  |          |
|                                                                    |                            |                  |          |
|                                                                    |                            |                  |          |
|                                                                    |                            |                  |          |
|                                                                    |                            |                  |          |
| Destination Folder                                                 |                            |                  | - 1      |
| Destination Folder<br>C:\Program Files\TELUS National 4            |                            |                  | Biowse   |
| Destination Folder<br>C:\Program Files\TELUS National 4            |                            | Ľ                | Bjowse   |

- When prompted, enter a User Name, Company Name, and Serial Number.
- By default, the wizard installs TELUS application in the "C:\Program Files\Telus National 4" folder. You may change the location by clicking on the "Browse" button. Please write down the path of the installation directory for your records here:

Click "Next".

| INSTALLING TELUS NATIONAL 4.0                   | ×                                 |
|-------------------------------------------------|-----------------------------------|
| Locate MSACCESS Directory                       |                                   |
| Please click on the browse button to locate the | directory containing MSACCESS.EXE |
| Destination Folder                              | Browse                            |
|                                                 | <back next=""> Cancel</back>      |

| elect Program Folder                                                                  |                                                                        |                   |
|---------------------------------------------------------------------------------------|------------------------------------------------------------------------|-------------------|
| Please select a program folder.                                                       |                                                                        |                   |
| Setup will add program icons to the Prog<br>name, or select one from the existing fol | pam Folder listed below. You may<br>ders list. Click Next to continue. | type a new folder |
| Program Folders:                                                                      |                                                                        |                   |
| Telus National 4.0                                                                    |                                                                        |                   |
| Existing Folders:                                                                     |                                                                        |                   |
| Accessories                                                                           |                                                                        |                   |
| Borland JBuilder X Foundation<br>Microsoft Web Publishing<br>Startup                  |                                                                        |                   |
| Shield                                                                                |                                                                        | 1                 |
|                                                                                       | (Back Next)                                                            | Eance             |

- The installation program locates the MS Access files. If the files are not found, the wizard will prompt you to locate the path of the location where "MS Access.exe" file is installed. If you are not sure of the path, use Windows Explorer to search for the file.
- Click "Next".
- TELUS will add program icons to the Program Folder. You may type a new folder name or select one from the existing folders list.
- Click "Next" to continue. The installation program will begin copying the TELUS files to your hard drive.

To complete the installation of TELUS you will need to install MS Data Access 2.6 as well. The installation wizard for MS Data Access 2.6 is launched imedietely following the TELUS application installation. Please skip to <u>STEP 5</u> (page 18) for detailed installation instructions for MS Data Access 2.6.

#### STEP 4b: Install TELUS Network Server Application

Network Installation consists of two phases. The first phase installs the TIP data files on the server and will only need to be performed once. The second phase installs the interface files and must be repeated on each client computer. This step installs the TELUS Network Server application.

| INSTALLING TELUS NATION | AL 4.0 Server                                                              |  |
|-------------------------|----------------------------------------------------------------------------|--|
|                         | Welcome to Telus National 4.0 Server                                       |  |
|                         | Telus National Version 4.0<br>Server<br>New Jersey Institute of Technology |  |
|                         | < Back Next > Cance                                                        |  |

- The Server Installation Wizard is launched after selectiong *"Install Network Server"* on the TELUS National 4.0 Installation Screen.
  - Click "Next" on the Network Server Welcome screen.

 Click "Yes" to accept the Software License Agreement.

| INSTALLING TELUS NATIONAL 4.0 SERVER                                                                                                    | - <u>C</u> |
|----------------------------------------------------------------------------------------------------|------------|
| License Agreement Please read the following license agreement carefully.                                                                                                    | 1          |
| Press the PAGE DOWN key to see the rest of the agreement.                                                                                                    |            |
| TO BE INCLUDED IN THE SOFTWARE<br>IMPORTANT<br>Read Carefully<br>Before<br>Installing, Copying or Using IIII<br>End-User License Agreement for NJIT Software<br>This End-User License Agreement ("EULA") is a legal agreement between you and New<br>Jersey Institute of Technology ("NJIT"), developer of the TELUS tm Software Program. |            |
| Do you accept all the terms of the preceding License Agreement? If you choose No, the<br>setup will close. To install TELUS National 4 Server, you must accept this agreement.                                                                                                    |            |
| InstallShield < Back Yes No                                                                                                    |            |

| INSTALLING TELUS NATIONAL 4.0 Server                                                                 |
|----------------------------------------------------------------------------------------------------|
| Customer Information<br>Please enter your information.                                               |
| Please enter your name, the name of the company for which you work and the product<br>serial number. |
| User Name:                                                                                           |
| TELUS                                                                                                |
| Company Name:                                                                                        |
| New Jersey Institute of Technology                                                                   |
| Serial Number:                                                                                       |
|                                                                                                    |
| ,                                                                                                    |
| InstallShield                                                                                        |
| < Back Next > Cancel                                                                                 |

| INSTALLING TELUS NATIONAL 4.0 Serve                                                                                           | r 🖂                                                                |
|----------------------------------------------------------------------------------------------------|--------------------------------------------------------------------|
| Choose Destination Location<br>Select folder where Setup will install files.                                                  |                                                                    |
| Setup will install TELUS National 4 Server in th<br>To install to this folder, click Next. To install to a<br>another folder. | e following folder.<br>a different folder, click Browse and select |
| Destination Folder<br>C:\Program Files\TELUS National 4 Server<br>InstallShield                                               | Browse  < Back Next > Cancel                                       |

- When prompted, enter a User Name, Company Name and Serial Number.
- By default, the wizard installs the TIP Database iand other TELUS files in the "C:\Program Files\Telus National 4" folder. You may change the location by clicking on the "Browse" button. Please write down the path of the installation directory for your records here:

Click "Next".

The Installation program will begin copying the TELUS files to your server's hard drive. Once the installation of server application is completed you can leave the installation program by clicking the "*Exit*" button on TELUS National 4.0 Installation Screen and "*Exit*" button on the Main Menu screen.

**Important!** The setup program copies the TIP database to a server location. Network administrator should make this location on the server accessible from all computers/ workstations on the network that will require access to TELUS application and TIP Database.

The first phase of the network deployment is now completed.

#### **STEP 4c: Install TELUS Network Client Application**

In this step we provide instructions for the second phase of network deplyment – installing the TELUS Network Client application. From the TELUS National 4.0 Installation Screen, choose "Install Network Client".

| INSTALLING TELUS NATION | IAL 4.0 FOR CLIENT                                                         | ×     |
|-------------------------|----------------------------------------------------------------------------|-------|
|                         | Welcome to Telus National 4.0 Client                                       |       |
|                         | Telus National Version 4.0<br>Client<br>New Jersey Institute of Technology |       |
|                         | < Back Next > Ca                                                           | incel |

- The Client Installation
   Wizard is launched
- Click "Next" on the Network Client Welcome screen.

| INSTALLING TELUS NATIONAL 4.0 FOR CLIENT                                                                                                    |
|----------------------------------------------------------------------------------------------------|
| License Agreement Please read the following license agreement carefully.                                                                                                    |
| Press the PAGE DOWN key to see the rest of the agreement.                                                                                                    |
| TO BE INCLUDED IN THE SOFTWARE<br>IMPORTANT<br>Read Carefully<br>Before<br>Installing, Copying or Using !!!!                                                                   |
| End-User License Agreement for NJIT Software                                                                                                    |
| This End-User License Agreement ("EULA") is a legal agreement between you and New Jersey Institute of Technology ("NJIT"), developer of the TELUS tm Software Program.         |
| Do you accept all the terms of the preceding License Agreement? If you choose No, the<br>setup will close. To install TELUS National 4 Client, you must accept this agreement. |
| InstallShield                                                                                                    |
| < Back Yes No                                                                                                    |

| Click "Yes" to accept the   |
|-----------------------------|
| Software License Agreement. |

| INSTALLING TELUS NATIONAL 4.0 FOR CLIENT                                                | <b>X</b>      |
|-----------------------------------------------------------------------------------------|---------------|
| Customer Information<br>Please enter your information.                                  | No.           |
| Please enter your name, the name of the company for which you work an<br>serial number. | d the product |
| User Name:                                                                              |               |
| TELUS                                                                                   |               |
| ,                                                                                       |               |
| Company Name:                                                                           |               |
| New Jersey Institute of Technology                                                      |               |
| ,                                                                                       |               |
| Serial Number:                                                                          |               |
|                                                                                         |               |
| P.                                                                                      |               |
| 1.1.1.1012.111                                                                          |               |
| Install5hield                                                                           |               |
| < Back Next                                                                             | Cancel        |
|                                                                                         |               |

- When prompted, enter a User Name, Company Name and Serial Number.
- The serial number is the same as the one obtained for the Network Server application.

| STREELING TELOS PORTIONAL 4.0                                |                                |                     |      |
|--------------------------------------------------------------|--------------------------------|---------------------|------|
| Select folder where Setup will install file:                 | \$.                            |                     |      |
| Setup will install TELUS National 4 in th                    | e following folder.            |                     |      |
| To install to this folder, click Next. To in another folder. | stall to a different folder, o | click Browse and se | lect |
|                                                              |                                |                     |      |
| Destination Folder                                           |                                |                     |      |
| Destination Folder<br>C:\Program Files\TELUS National 4      |                                | Bio                 | wse  |
| Destination Folder<br>C\Phogram Files\TELUS National 4       |                                | Bio                 | wse  |

• By default, the wizard installs the program in the "C:\Program Files\Telus National 4" folder. You may change the location by clicking on the "Browse" button. Please write down the path of the installation directory here:

| Click "Next". |
|---------------|
|               |

| - | The installation program        |
|---|---------------------------------|
|   | locates the MS Access files.    |
|   | If the files are not found, the |
|   | wizard will prompt you to       |
|   | locate the path of the          |
|   | location where "MS              |
|   | Access.exe" file is installed.  |
|   | If you are not sure of the      |
|   | path, use Windows Explorer      |
|   | to search for the file.         |

■ Click "Next".

| INSTALLING TELUS NATIONAL 4.0                   | ×                                  |
|-------------------------------------------------|------------------------------------|
| Locate MSACCESS Directory                       |                                    |
| Please click on the browse button to locate the | edirectory containing MSACCESS.EXE |
| InstallShield                                   | Browse<br>< Back Next > Cancel     |

| INSTALLING TELUS NATIONAL 4.0 FOR CLIENT                                                            | × |
|----------------------------------------------------------------------------------------------------|---|
| Locate Telus.md <del>w</del> file                                                                   |   |
| Please click on the browse button to locate the directory containing Telus.mdw on server<br>machine |   |
| Destination FolderBrowse                                                                            |   |
| InstallShield < Back Next > Cancel                                                                  | ] |

| INSTALLING TELUS NATIONAL 4.0 FOR (                                                                                      | CLIENT                                                             | ×         |
|----------------------------------------------------------------------------------------------------|--------------------------------------------------------------------|-----------|
| Select Program Folder<br>Please select a program folder.                                                                 |                                                                    | 22        |
| Setup will add program icons to the Program Fo<br>name, or select one from the existing folders list<br>Program Folders: | older listed below. You may type a n<br>t. Click Next to continue. | ew folder |
| Telus National 4.0 Client                                                                                                |                                                                    |           |
| Existing Folders:<br>Accessories                                                                                         |                                                                    |           |
| Apache I omcat 4.1<br>Borland JBuilder X Foundation<br>Microsoft Web Publishing<br>Startup                               |                                                                    |           |
|                                                                                                    |                                                                    |           |
| InstallShield                                                                                                    |                                                                    |           |
|                                                                                                    | <back next=""></back>                                              | Cancel    |

- On this screen you need to locate the "TELUS.MDW" on the network server. Click the "Browse" button and locate the path to the directory containing "TELUS.mdw". This file will be in the installation directory on the server (you have written down this path on page 13).
- TELUS will add program icons to the Program Folder. You may type a new folder name or select one from the existing folders list. Click "Next" to continue.
- The installation program will begin copying files to your hard drive.

In order to complete the installation of TELUS you will need to install MS Data Access 2.6 on each client as well. The installation wizard for MS Data Access 2.6 is launched imidietly following the TELUS application installation. Please go to <u>STEP 5</u> (page 18) for detailed installation instructions for MS Data Access 2.6.

#### STEP 5: Install MS Data Access 2.6

| Microsoft Data Access Components 2.6 Setup                                                                                                    |
|----------------------------------------------------------------------------------------------------|
| <b>End User License Agreement</b><br>Please read the following license agreement. Press the PAGE DOW/N key to see the rest of the agreement to install this software.                                                                                                    |
| MICROSOFT CORPORATION IND-USER LICENSE AGREEMENT                                                                                                    |
| MICROSOFT Data Access Components 2.5<br>IMPORTANT-READ CAREFULLT: This Ind-User License<br>Agreement ("EULA") is a legal agreement between you<br>(either an individual or a single entity) and<br>Microsoft Corporation for the Microsoft software<br>product identified above, which includes computer<br>software and may include associated media, printed |
| A group tail of the terms of the preceding license agreement.                                                                                                    |
| <u>≺ ⊞</u> esk <u>N</u> ext> <b>Cancel</b>                                                                                                    |

- After copying the TELUS files to your computer, the MS Data Access 2.6 installation begins automatically.
  - Check the box and click "Next" to accept the Microsoft Software License Agreement.
- Setup will now check for inuse files. Click "Next" on the screen "Detecting in-use Files", if it appears.
- Click "Finish" to complete the installation of all Data Access Components.
- The installation program will begin copying files to your hard drive.

| Copying Files                                  | X               |
|------------------------------------------------|-----------------|
|                                                |                 |
| m≉daremr.dll<br>To C:\Program Files\Common Fil | es\System\MSADC |
|                                                |                 |

| Microsoft Data Access Components 2.6 Setup 🔀                                         |  |  |
|--------------------------------------------------------------------------------------|--|--|
| Setup is Complete<br>Setup has completed successfully.                               |  |  |
| Microsoft Data Access Components 2.6 has been successfully installed on this system. |  |  |
|                                                                                      |  |  |
|                                                                                      |  |  |
|                                                                                      |  |  |
|                                                                                      |  |  |
|                                                                                      |  |  |
| Click Close ta exit setup.                                                           |  |  |
| Cancel                                                                               |  |  |

- Click "Close" on completion of setup.
- When the installation is completed, two shortcut icons entitled *Telus National 4.0 Client* and *Telus Help* will be placed on the desktop.

# Installing TELUS With the Package Downloaded From the TELUS Website

Depending on the platform you wish to install, you will download one of the three .zip files: *Standalone.zip*, *Sever.zip*, or *Client.zip*. Please unzip the dowloaded file After extracting the files on your local hard-drive, locate and double-click the file setup.exe, which will launch the *Welcome* screen.

Please go to <u>STEP 4a</u> on page 9 of this guide for installing a Standalone application.

Please go to <u>STEP 4b</u> on page 12 of this guide for installing a Network Server application.

Please go to <u>STEP 4c</u> on page 14 of this guide for installing a Nework Client application.